# 温州医科大学继续教育学院文件

## 温州医科大学

# 举办浙江省住院医师规范化培训高级师资 培训班的通知

各市卫生计生委(局)、有关高等院校、各国家级住院医师 规范化培训基地:

根据《关于开展浙江省住院医师规范化培训高级师资第 一模块培训工作的通知》文件精神,为加快推进我省住院医师规范化培训师资队伍建设,提升师资的带教能力,受省卫 生计生委委托,温州医科大学继续教育学院将于5月23日 -27 日在温州举办高级师资培训班(第一模块),现将有关 具体事项通知如下:

一、培训对象

本次培训面向国家级基地,含第一批、第二批共 40 家 国家级基地,以专业基地负责人、教学主任、教学秘书为主 体。参加本次培训的师资应符合以下条件之一:

(一) 已参加普及化省级师资培训并考核合格;

(二) 具有高级职称的带教师资。

#### 二、培训内容

培训围绕提升住院医师规范化培训师资管理和临床带 教能力:

(一)临床带教能力。突出规范化的教学查房、教案撰写、病历书写和修改等教学活动,将医学人文与沟通技巧贯穿其中;

(二)学员轮转管理。突出入科教育管理、轮转质量效 果控制,以及出科考核方案的设计、组织及结果评价。

| 培训时间                            | 培训学科                                                                 | 培训地点                               | 报到地点                | 培训联系人                                                                               |
|---------------------------------|----------------------------------------------------------------------|------------------------------------|---------------------|-------------------------------------------------------------------------------------|
| 5月23日<br>报到;<br>5月24-27<br>日培训。 | 内科、外科、急诊<br>科、儿科、妇产科、<br>超声科、骨科、麻<br>醉科 8 个培训学<br>科,合计招收学员<br>150 人。 | 温州国贸<br>大酒店<br>(详见报<br>到课程安<br>排表) | 温州国贸<br>大酒店1<br>楼大堂 | 会务组: 王爵龙<br>(0577) 88838891<br>15857732689<br>住培网络报名技术<br>咨询: 董林斌<br>(0571)87062722 |

三、培训课程和时间安排

#### 四、报名要求

(一)培训名额:根据卫计委要求本期预计招收学员 150名。学员采用网上报名的形式,限额报名,先报先得。请符合条件者登录浙江省住院医师规范化培训网 {http://zjgme.org.cn}——"高级师资培训"模块在线 报名,经所在基地、培训实施单位网上审核后确认(见附件 2),网上报名时间为即日起至5月20日。

(二)材料要求:参加培训的师资队伍须按《关于开展浙江省住院医师规范化培训高级师资第一模块培训工作的通知》要求,准备报名材料(除视频外),于报名审核通过后在线上传。所有纸质版材料及视频电子版资料请于培训期间随身携带。

#### 五、其他事项

高级师资培训完成情况作为省卫计委基地评估考核的 重要依据,请各地各单位根据培训总体安排,认真组织实 施。本次培训合格者将授予省级继续医学教育1类学分 5分。

参加培训师资的食宿统一安排,交通费用自理。

附件: 网上报名流程

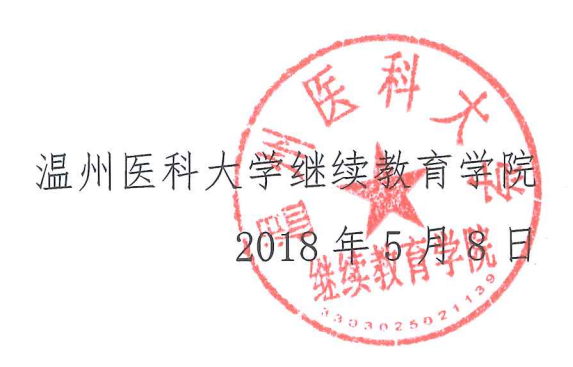

### 网上报名流程

一、培训机构计划发布阶段:

1、浙大、温医大从首页→"高级师资"模块采用账号和密码登
 录系统,之后点击计划申报→培训计划添加,在该页面添加完毕计划
 后还需要在"计划上报"页面点击"提交"上报。

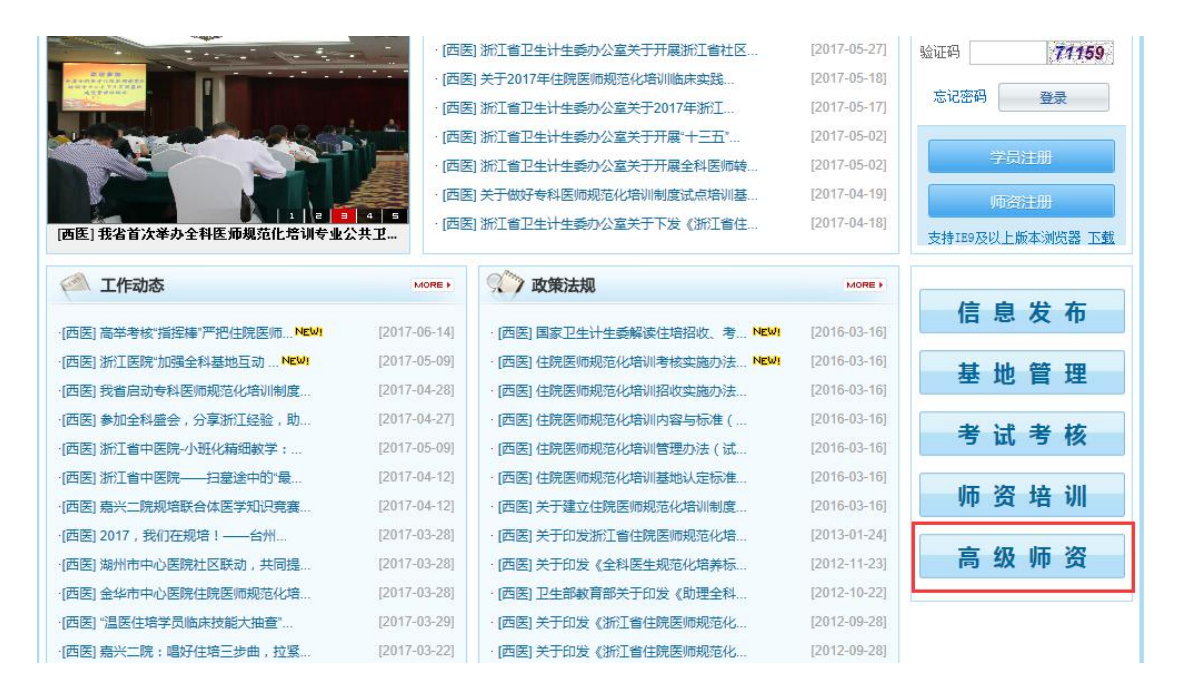

2、省卫计委针对已上报计划进行审核,审核通过计划会显示"已 发布"供师资登录后报名。

#### 二、高级师资报名及培训流程:

1、师资登录"高级师资"平台首先进入个人信息维护页面,将
 基本信息补全。之后点击"培训报名"进入报名页面。

|        |    |          |        |      |      |      |       |                   |                                    |           | ģ     | 好!科書              | E任:左紅耆 週          |
|--------|----|----------|--------|------|------|------|-------|-------------------|------------------------------------|-----------|-------|-------------------|-------------------|
| 振名须知   | ^  | 培训报名     |        | _    | _    |      |       |                   |                                    |           |       |                   |                   |
| 个人信息维护 |    | □ 查询条件   |        |      |      |      |       |                   |                                    |           |       |                   | ▲收約               |
| 培训服名   |    |          |        |      |      |      |       |                   |                                    |           |       | 4                 |                   |
| 振名情况   |    | 1        | 年度: [2 | 2017 | ~    |      |       | <b>模块:</b> │请选择 丶 | <u> </u>                           | 培训学科: 清   | 选择 🗸  | 1                 |                   |
| 成绩查询   |    | 报名审核条件:上 | 传压缩包需要 | 要包含: | 教学查  | 医教案1 | 份,教查  | 查房风采展示PPT1份,有老师批  | ② 查询<br>②次痕迹的学员手写大病历1份共3份文件;       | 同时报名现场提交教 | 学查房视频 | i1( <del>/)</del> |                   |
|        |    | 操作       | 教学教案   | 序号   | 年度   | 模块   | 计划数   | 培训学科              | 培训时间                               | 培训地点      | 培训课程  | 授予学分              | 报名                |
|        | 1  | 报名/填写问卷  | 上传     | 1    | 2017 | 模块一  | 200/1 | 急诊科,内科,外科,妇产科     | 2017-07-01 08:00- 2017-07-08 17:00 | 浙大附属第一医院  | 查看    | 10                | 2017-06-28 08:00- |
|        | 院職 | 报名/填写问卷  | 上传     | 2    | 2017 | 模块二  | 200/1 | 神经内科。急诊科、内科、外科    | 2017-07-01 11:33- 2017-07-08 11:34 | 点点滴滴寻     | 查看    |                   | 2017-06-28 11:34- |
|        | 菠  | 报名/ 填写问卷 | 上传     | 3    | 2017 | 模块二  | 10/0  | 耳鼻咽喉科,急诊科,内科      | 2017-07-01 18:32- 2017-07-08 18:32 | 1         | 杏香    | 1                 | 2017-06-28 18:32- |

2、报名页面会显示所有符合师资个人专业的师资计划,此时师 资可挑选在报名期间内的师资计划进行报名。报名前需要先完成问卷 填写,之后才能点击"报名"按钮直至提示报名成功为止。

3、师资可以在"报名情况"页面查询报名记录,若有报名选择 错误可在此页面取消报名(未审核前可取消,已审核则不允许在取 消)。

|                  | - POCI | Z yip           | ACSE H  |     |      |      | 王才    | : <i>э</i> л: |                |                                    | 您女       | 子! 带教 | 皆师:黄立4 | 毕 退               |
|------------------|--------|-----------------|---------|-----|------|------|-------|---------------|----------------|------------------------------------|----------|-------|--------|-------------------|
| 报名须知             | ^      | 报名情:            | 2       |     |      |      |       |               |                |                                    |          |       |        | C)116/27          |
| 1 Ministration - |        | 查询              | 条件      |     |      |      |       |               |                |                                    |          |       |        | ( <u>@</u> )4X318 |
| 报名情况             |        | S               | 年度:[    | 请选择 | ~    |      |       |               | 模块: 请选择 🗸      | 培训的                                | 料: 清选择 🔨 | -     |        |                   |
| 成绩查询             |        |                 |         |     |      |      |       |               | . 1            | <b>E词</b>                          |          |       |        |                   |
|                  |        | 操作              | 审核状态    | 序号  | 年度   | 執学教案 | 模块    | 计划数           | 培训学科           | 培训时间                               | 培训地点     | 培训课程  | 授予学分   |                   |
|                  |        |                 | 医学院审核通过 | 1   | 2017 |      | 模块一   | 200/1         | 急诊科,内科,外科,妇产科  | 2017-07-01 08:00- 2017-07-08 17:00 | 浙大附属第一医院 | 查看    | 10     | 2017-06-          |
|                  | 隐      |                 | 医学院审核通过 | 2   | 2017 |      | 模块二   | 200/1         | 神经内科,急诊科,内科,外科 | 2017-07-01 11:33- 2017-07-08 11:34 | 点点滴滴寻    | 查看    |        | 2017-06-          |
|                  | atter  | The Sold at the | + 5244  | 2   | 0017 |      | 1811- | 10/1          | 百倉團條利 每於利 内利   | 2017-07-01 19:00- 2017-07-09 19:02 | 14       | 20:05 |        | 0017-06-          |

4、师资所在基地也需要登录该平台,进入"报名审核"页面对 已报名的师资进行审核(同意其是否该时间段内去参加培训),只有 审核通过的人员才能进入下一轮审核环节。

步骤:先点击"查看并审核"按钮进入详细人员审核页面,之后 针对具体人员打钩并点击"审核通过"按钮。

| 已发布计划<br>报名审核 | ^ | 报名信息审核 □ 查询条件  |       |       |          |                                           |      |      |           | (    |
|---------------|---|----------------|-------|-------|----------|-------------------------------------------|------|------|-----------|------|
| 成绩查询          |   | 2              | 姓名: [ | 香润 軍物 | 111 単核不過 | 审核状态:         未审核           近回         近回 | ✓    |      | 培训学科:「请选择 | ~    |
|               |   |                |       |       |          |                                           |      |      |           |      |
|               |   | 本页全选           |       |       |          |                                           |      |      |           |      |
|               | 4 | <b>本页全选</b> 操作 | 序号    | 审核状态  | 教学教案     | 姓名                                        | 所在基地 | 培训学科 | 职称        | 联系电话 |

5、师资所在基地审核通过后,浙大或温医登录平台同样进入"报 名审核"页面,进一步对名单进行审核。审核通过人员则允许参加本 次师资培训,审核阶段师资需要关注自己的审核状态。

6、高级师资准时参加培训,报名现场提交教学查房视频1份。

7、培训结束后浙大和温医导入培训结果成绩。

8、培训结束当天师资可登陆平台进入成绩查询页面填写"培训 后问卷",成绩显示条件:问卷填写完毕且培训基地已录入成绩。

| 1        | 报名须知        | ^  | ſ | 成绩查询            |              |        |                                    |             |         |        |                |       |         |             |
|----------|-------------|----|---|-----------------|--------------|--------|------------------------------------|-------------|---------|--------|----------------|-------|---------|-------------|
| <u>^</u> | 人信息维护       |    | L | 查询条件            |              |        |                                    |             |         |        |                |       |         | <b>▲</b> 收缩 |
| ţ        | 培训报名        |    | 6 | X               | Jaco Maria I |        |                                    | J#14 Danser | 7       | -      |                |       |         |             |
| 1        | <b>报名情况</b> |    |   | 2               | 年度: [        | 2017 🗸 |                                    | 俱吠: [请选择 ↘  | <u></u> |        | 2 查询           |       |         |             |
| þ        | 成绩查询        |    | - | 是否項与<br>培训后调查问卷 | 具体模块         | 授予学分   | 培训时间                               | 理论授课出勤情况    | 教学查房成绩  | 病历书写成绩 | 科室住培管理<br>见习成绩 | 培训总成绩 | 式绩未显示原因 | 组织单         |
|          |             |    | - | 否               | 模块二          |        | 2017-07-01 11:33- 2017-07-08 11:34 |             |         |        |                |       | 大学未录入成绩 | 浙江大         |
|          |             | 周期 |   | 否               | 模块二          | 1      | 2017-07-01 18:32- 2017-07-08 18:32 |             |         |        |                |       | 大学未录入成绩 | 浙江大         |
|          |             | 藏菜 |   | 是               | 模块一          | 10     | 2017-07-01 08:00- 2017-07-08 17:00 | 合格          | 合格      | 合格     | 合格             | 合格    | 1       | 浙江大         |